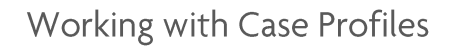

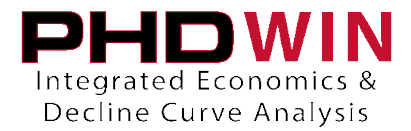

## Working with Case Profiles

Case Profiles are a convenient way to store product definitions and projection parameters for a single case that you can retrieve later or apply to other cases. They are most commonly used to store a type curve projection and then apply it to other cases.

Before you save your case profile, you should set up the product definitions and projections exactly as you'd like. If you go into the Editor Menu and choose Products Tree, you can see a list of all of the products on the case, as well as their definitions and relationships. You will also see the projection parameters here – or you can view them on the Graph while in projection mode. If you would like any custom products to be a part of the Case Profile you are creating, you should add them now. Then, you can go to the Graph and add any projections you'd like to store in the Case Profile.

## Saving a Case Profile

- 1. Go to **Graphs | Display**, on the case whose projections or product definitions you want to copy.
- 2. Click the **ARPs button**  $\square$  (Ctrl + P) on the main toolbar.
- 3. Click the **Case Profiles button** (Ctrl + T) on the main toolbar.
- 4. In the Case Profiles window, click the Add button and enter a description for the stored data.
- 5. **Close** the Case Profiles window.

| Case Profiles (Product Definitions plus Projection Parameters)                                                                                                    |                        |
|----------------------------------------------------------------------------------------------------|------------------------|
| Add     Apply Definitions Plus Projections     Apply Definitions Only     5       /Units same as Graph display?     /Prolifes will be adjusted to match existing Unit Volume Conventions when apply | Close                  |
| Description     Source Fi       TYPE CURVE ALPHA     PUCKET1         Type Curve Beta                                                                                                    | %1 EUR<br>87 54,480.42 |
|                                                                                                    | •                      |
| Gas well; Phase Independent; Projectable Products: Gas, Oil, Water, Well Count; User Defined Products:<br>None                                                                                      | Edit Comment           |

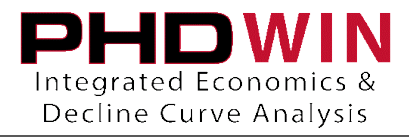

Applying Case Profiles (to a Single Case) – Definitions Plus Projections

- 1. Activate the case you'd like to apply the Case Profile to and go to **Graphs | Display**.
- 2. Click the **ARPs button**  $\square$  (Ctrl + P) on the main toolbar.
- 3. Click the **Case Profiles button** <sup>1</sup> (Ctrl + T) on the main toolbar.
- 4. In the Case Profiles window, click to highlight the Case Profile you wish to apply, then click the Apply Definitions Plus Projections button.

| Case Profiles (Product Definitions plus Projection Parameters)                                                                                                    |         |             |                   |     |        |      |           |
|----------------------------------------------------------------------------------------------------|---------|-------------|-------------------|-----|--------|------|-----------|
| Add       Apply Definitions Plus Projections       Apply Definitions Only       Close         (Units same as Graph display)       (Profiles will be adjusted to match existing Unit Volume Conventions when applied to Cases) |         |             |                   |     |        |      |           |
| Description Source Field Source Reservoir Phase Configuration Qi Decl (%) EUR                                                                                                    |         |             |                   |     |        |      |           |
| TYPE CURVE ALPHA                                                                                                    | PUCKETT | ELLENBURGER | Phase Independent | Gas | 272.77 | 7.87 | 54,480.42 |
| TYPE CURVE BETA                                                                                                    | PUCKETT | ELLENBURGER | Phase Independent | Gas | 272.77 | 7.87 | 54,480.42 |
|                                                                                                    |         |             |                   |     |        |      |           |
|                                                                                                    |         |             |                   |     |        |      |           |
|                                                                                                    |         |             |                   |     |        |      |           |

- 5. Read the info window and click the **Proceed** button.
- 6. Enter the Start Date you'd like to use for the major phase projection on this case, or leave it to match the date of the projection that you saved. Click **OK**.

| Suggested Start Date:                     |  |
|-------------------------------------------|--|
| 01/01/2020<br>6 <u>D</u> K <u>C</u> ancel |  |

7. Enter the Initial Rate (Qi) you'd like to use for the major phase projection on this case, or leave it to match the rate on the projection that you saved. Click **OK**.

| Suggested Gas Qi:           |  |
|-----------------------------|--|
| 300                         |  |
| 7 <u>D</u> K <u>C</u> ancel |  |
|                             |  |

The Product Definitions and Projections in the Case Profile should now be applied to the case.

## TRC CONSULTANTS, LC

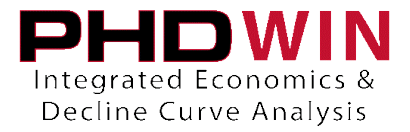

Applying Case Profiles (Single Case) – Definitions Only

- 1. Go to Graphs | Display, on the case you want to apply the Case Profile to.
- 2. Click the **ARPs button**  $\square$  (Ctrl + P) on the main toolbar.
- 3. Click the **Case Profiles button** (Ctrl + T) on the main toolbar.
- 4. In the Case Profiles window, click to highlight the Case Profile you wish to apply, then click the Apply Definitions Plus Projections button.

| Case Profiles (Product Definitions plus Projection Parameters)                                                                    |                                  |                           |                                        |                           |                  |             |                        |
|----------------------------------------------------------------------------------------------------|----------------------------------|---------------------------|----------------------------------------|---------------------------|------------------|-------------|------------------------|
| Add Dele                                                                                                    | te Apply D<br><i>disolavî (l</i> | efinitions Plus Projectio | ns Apply Definitions                   | : Only<br>I <i>me Con</i> | 4                | nen applied | Close                  |
| Description                                                                                                    | Source Field                     | Source Reservoir          | Phase Configuration                    |                           | Qi               | Decl (%)    | EUR                    |
| TYPE CURVE ALPHA<br>TYPE CURVE BETA                                                                                               | PUCKETT                          | ELLENBURGER               | Phase Independent<br>Phase Independent | Gas<br>Gas                | 272.77<br>272.77 | 7.87        | 54,480.42<br>54,480.42 |
| <b>I</b>                                                                                                    |                                  |                           |                                        |                           |                  |             | Þ                      |
| Comments Gas well; Phase Independent; Projectable Products: Gas, Dil, Water, Well Count; User Defined Products: None Edit Comment |                                  |                           |                                        |                           |                  |             |                        |

5. Read the info window and click the Proceed button. The Product Definitions in the Case Profile should now be applied to the case.

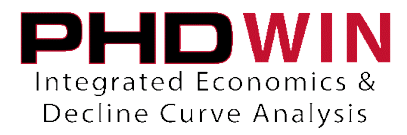

Applying Case Profiles (Globally) – Definitions plus Projections

- 1. Go to Editor |Global Editor.
- 2. Check the **Case Selection** tab to make sure it includes the wells you want to apply the curve to.
- 3. If the cases you've selected already have projections on them, you may want to apply one of the
  - following options at the same time that you apply the case profile.

| Global Editor - Chan                                                         | ge Multiple Cases all a                                                                                                    | t one time                            |                                                                                                    |
|------------------------------------------------------------------------------|----------------------------------------------------------------------------------------------------|---------------------------------------|----------------------------------------------------------------------------------------------------|
| Case Selection<br>General Info<br>Eco Options<br>Prices<br>Expenses<br>Taxes | Available fields<br>Apply Curve Fit<br>Clear Projection<br>Null Projection<br>Force Dmin<br>Force Start Date<br>Shift Start Date<br>Align End Dates | · · · · · · · · · · · · · · · · · · · | Force End Date:<br>Force a new projection ending date<br>for all projecitons within the active<br>archive on selected cases. New<br>projections will honor current Beg,<br>Qi, De, b fact, and Dm for each |
| Products                                                                     | Field                                                                                                    | Product                               | Value                                                                                                    |
| Projections/Archives                                                         |                                                                                                    |                                       |                                                                                                    |
| Projection Formulas                                                          |                                                                                                    |                                       |                                                                                                    |
| Cash Formula/Stat Var                                                        |                                                                                                    |                                       |                                                                                                    |
| Canadian Royalty                                                             |                                                                                                    |                                       |                                                                                                    |
| Graphs - Layouts                                                             |                                                                                                    |                                       |                                                                                                    |
| Graph - Products                                                             |                                                                                                    |                                       |                                                                                                    |
| Ownership                                                                    |                                                                                                    |                                       |                                                                                                    |
| Group Economics                                                              |                                                                                                    |                                       |                                                                                                    |
| Miscellaneous                                                                |                                                                                                    |                                       |                                                                                                    |
| Case Profiles                                                                |                                                                                                    |                                       |                                                                                                    |
|                                                                              | <u>B</u> ackup                                                                                                    | Eind A                                | oply <u>C</u> lose                                                                                                    |

- To completely overwrite the projection on the case with the exact parameters of your type curve Go to the Projections/Archives tab and choose Clear Projection(all products)
- To overwrite the Qi, but keep the same Beginning Date of the existing projection Go to the Projections/Archives tab and choose Null Projection(all products)
- To keep both the Qi and the Beginning date of the existing projection, then it requires no extra options.

\*\*It is important that these edits are done while you're applying the case profile, DO NOT click apply before you set up the Case Profile in steps 4-6.

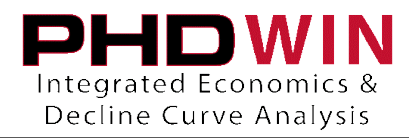

## 4. Go to the Case Profiles tab.

| Global Editor - Chang                                               | ge Multiple Cases all at one                                                                          | time                                                                                                    |                                          |
|---------------------------------------------------------------------|----------------------------------------------------------------------------------------------------|----------------------------------------------------------------------------------------------------|------------------------------------------|
| Case Selection<br>General Info<br>Eco Options<br>Prices<br>Expenses | <ul> <li>Apply Case Profile</li> <li>Definitions Only</li> <li>Definitions Plus Projection</li> </ul> | us Projections<br>rofile using existing start dates<br>III Projection'' to preserve start<br>ite Qi. Use ''Clear Projection''<br>date and Qi. |                                          |
| Taxes<br>Products 6                                                 | Description<br>TYPE CURVE ALPHA<br>TYPE CURVE BETA                                                    | Field<br>PUCKETT<br>PUCKETT                                                                                                    | Reservoir<br>ELLENBURGER<br>PENNSYLVANIA |
| Projections/Archives                                                |                                                                                                    |                                                                                                    |                                          |
| Projection Formulas                                                 |                                                                                                    |                                                                                                    |                                          |
| Cash Formula/Stat Var                                               |                                                                                                    |                                                                                                    |                                          |
| Canadian Royalty                                                    |                                                                                                    |                                                                                                    |                                          |
| Graphs - Layouts<br>Graph - Products                                | View Case Memo                                                                                        | 1                                                                                                    |                                          |
| Ownership                                                           |                                                                                                    |                                                                                                    | *                                        |
| Group Economics                                                     |                                                                                                    |                                                                                                    |                                          |
| Miscellaneous                                                       |                                                                                                    |                                                                                                    |                                          |
| Case Profiles 🧹 🗸                                                   |                                                                                                    |                                                                                                    | <b>T</b>                                 |
|                                                                     |                                                                                                    |                                                                                                    |                                          |
|                                                                     | <u>B</u> ackup <u>F</u> ind                                                                           |                                                                                                    | <b>7</b> 1 🕡                             |

- 5. Check the box that reads "**Apply Case Profile**" and set the radio button to "**Definitions Plus Projections**".
- 6. Highlight the Case Profile you want to apply from the list.
- 7. Click on the **Apply** button.

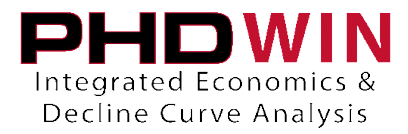

Applying Case Profiles (Globally) – Definitions Only

- 1. Go to Editor |Global Editor.
- 2. Check the **Case Selection** tab to make sure it includes all the wells you want to apply the curve to.
- 3. Click the Case Profiles tab of the Global Editor.
- 4. Check the box that reads "Apply Case Profile" and set the radio button to "Definitions Only".
- 5. Highlight the Case Profile you want to apply from the list.
- 6. Click on the Apply button to apply the case profile.

| Global Editor - Chang                                               | e Multiple Cases all at one                                                                           | time                                                                                                    | - • •        |
|---------------------------------------------------------------------|----------------------------------------------------------------------------------------------------|----------------------------------------------------------------------------------------------------|--------------|
| Case Selection<br>General Info<br>Eco Options<br>Prices<br>Expenses | <ul> <li>Apply Case Profile</li> <li>Definitions Only</li> <li>Definitions Plus Projection</li> </ul> | s Projections<br>ofile using existing start dates<br>Il Projection'' to preserve start<br>te Qi. Use ''Clear Projection''<br>date and Qi. |              |
| Taxes                                                               | Description                                                                                           | Field                                                                                                    | Reservoir    |
| Products 5                                                          | TYPE CURVE ALPHA                                                                                      | PUCKETT                                                                                                    | PENNSYLVANIA |
| Projections/Archives                                                |                                                                                                    |                                                                                                    |              |
| Projection Formulas                                                 |                                                                                                    |                                                                                                    |              |
| Cash Formula/Stat Var                                               |                                                                                                    |                                                                                                    |              |
| Canadian Royalty                                                    |                                                                                                    |                                                                                                    |              |
| Graphs - Layouts                                                    |                                                                                                    | 1                                                                                                    |              |
| Graph - Products                                                    | View Case Memo                                                                                        |                                                                                                    |              |
| Ownership                                                           |                                                                                                    |                                                                                                    | A            |
| Group Economics                                                     |                                                                                                    |                                                                                                    |              |
| Miscellaneous                                                       |                                                                                                    |                                                                                                    |              |
| Case Profiles 🧹 3                                                   |                                                                                                    |                                                                                                    | Ψ.           |
|                                                                     |                                                                                                    |                                                                                                    |              |
|                                                                     | <u>B</u> ackup <u>F</u> ind                                                                           |                                                                                                    | 6 7          |